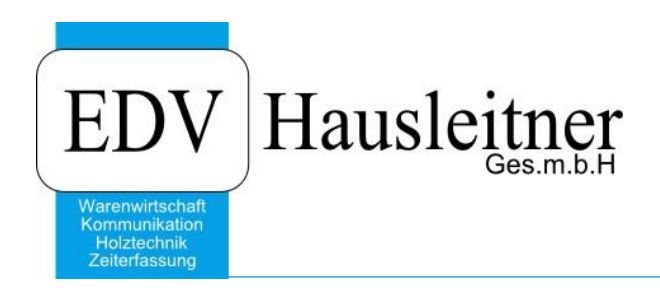

# Logik Berater-Statistik

WAWI12 zu WAWI Version 3.9.1x02

EDV Hausleitner GmbH Bürgerstraße 66, 4020 Linz Telefon: +43 732 / 784166, Fax: +43 1 / 8174955 1612 Internet: http://www.edv-hausleitner.at, E-Mail: info@edv-hausleitner.at

#### Disclaimer

Die in den Unterlagen enthaltenen Angaben und Daten können ohne vorherige Ankündigung geändert werden. Die in den Beispielen verwendeten Namen von Firmen, Organisationen, Produkten, Domänennamen, Personen, Orten, Ereignissen sowie E-Mail-Adressen sind frei erfunden. Jede Ähnlichkeit mit tatsächlichen Firmen, Organisationen, Produkten, Personen, Orten, Ereignissen, E-Mail-Adressen und Logos ist rein zufällig. Die Benutzer dieser Unterlagen sind verpflichtet, sich an alle anwendbaren Urgeberrechtsgesetze zu halten. Unabhängig von der Anwendbarkeit der entsprechenden Urheberrechtsgesetze darf ohne ausdrückliche schriftliche Genehmigung seitens EDV-Hausleitner GmbH kein Teil dieses Dokuments für irgendwelche Zwecke vervielfältigt werden oder in einem Datenempfangssystem gespeichert oder darin eingelesen werden.

Es ist möglich, dass die EDV-Hausleitner GmbH Rechte an Patenten, bzw. angemeldeten Patenten, an Marken, Urheberrechten oder sonstigem geistigen Eigentum besitzt, die sich auf den fachlichen Inhalt des Dokuments beziehen. Das Bereitstellen dieses Dokuments gibt Ihnen jedoch keinen Anspruch auf diese Patente, Marken, Urheberrechte oder auf sonstiges geistiges Eigentum.

Andere in diesem Dokument aufgeführte Produkt- und Firmennamen sind möglicherweise Marken der jeweiligen Eigentümer.

Änderungen und Fehler vorbehalten. Jegliche Haftung aufgrund der Verwendung des Programms wie in diesem Dokument beschrieben, wird seitens EDV-Hausleitner GmbH ausgeschlossen.

© 2016 EDV-Hausleitner GmbH

# INHALTSVERZEICHNIS

| 1. | BERATER ORGANIGRAMM                | ŀ |
|----|------------------------------------|---|
| 1  | .1 SPALTENDEFINITION               | ł |
| 2. | BERATER BEIM KUNDEN HINTERLEGEN    | 5 |
| 3. | AUFTRAG ANLEGEN                    | 5 |
| 4. | AUFTRAGSPOSITIONEN                 | 5 |
| 5. | BERATER PRO AUFTRAGSPOSITION7      | 7 |
| 6. | BERATER IM LIEFERSCHEIN /RECHNUNG7 | 7 |
| 7. | AUFTRAGS-STATISTIK                 | 3 |
| 7  | .1 NACHKALKULATION – STATISTIK     | ) |

## 1. Berater Organigramm

In diesem Dokument werden die Zusammenhänge des Beraters genau erklärt.

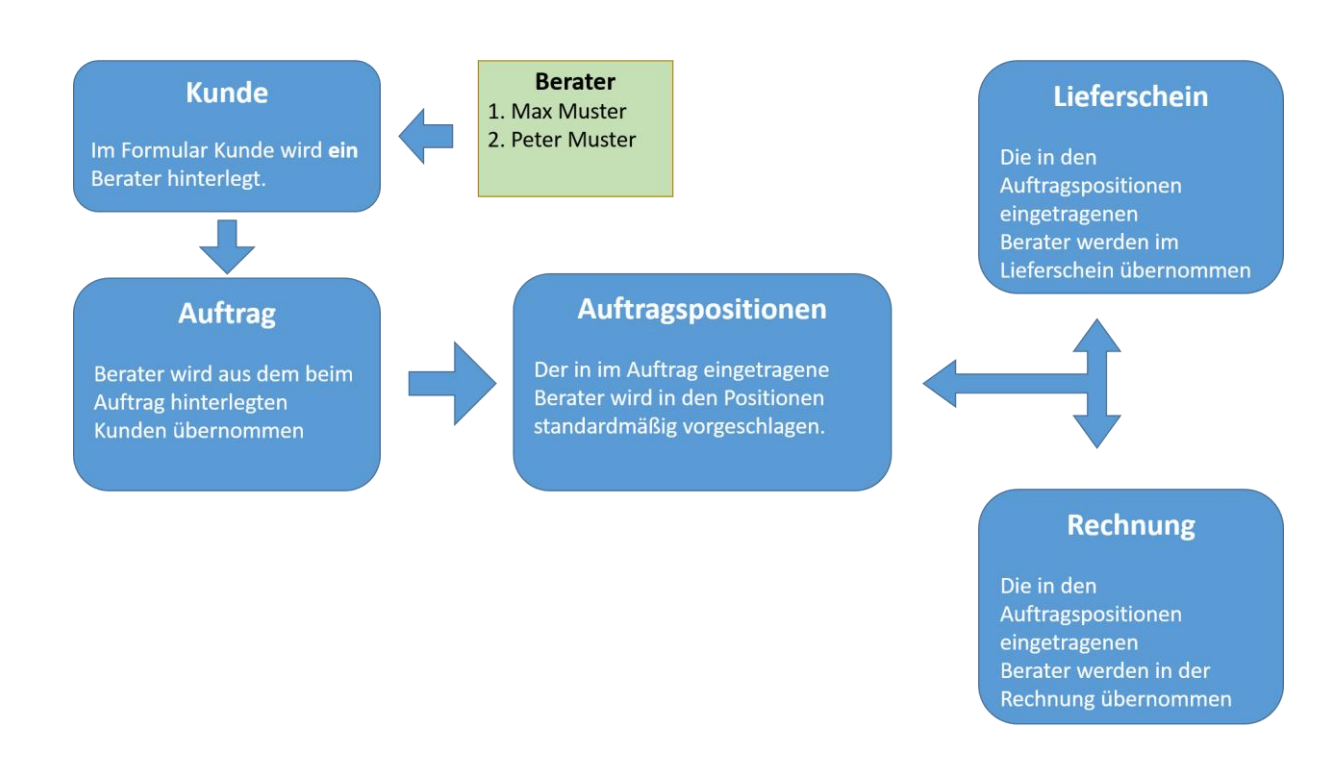

#### 1.1 Spaltendefinition

Um den Berater in der Übersicht der Auftragspositionen zu sehen muss dieser erst in der Spaltendefinition aktiviert werden. (Dies gilt auch für Rechnung, Lieferschein und Angebot)

| Form | ularname: Auftragskopf |          |        |             |       |            |   |
|------|------------------------|----------|--------|-------------|-------|------------|---|
| T    | W-Name: AB-Positionen  |          |        | ×           |       |            |   |
|      | Spaltenname            | Sichtbar | Breite | Farbe       | Titel | Berechnung | ^ |
| м    | indestpreisNetto GRW   |          |        |             |       |            |   |
| Be   | ezeichnung 2           |          |        |             |       |            |   |
| Be   | eschrint               |          |        |             |       |            |   |
| Se   | ettext                 |          |        |             |       |            |   |
| Be   | estell-Nr.             |          |        |             |       |            |   |
| Po   | ositionArchitekt       |          |        |             |       |            |   |
| St   | euerNo                 |          |        |             |       |            |   |
| St   | euerSatz               |          |        |             |       |            |   |
| Li   | eferantNo              |          |        |             |       |            |   |
| W    | arenGrNo               |          |        |             |       |            |   |
| U    | nterGrNo               |          |        |             |       |            |   |
| Er   | f-Dat                  |          |        |             |       |            |   |
| F    | iale.Mr                |          |        |             |       |            |   |
| 🗸 Be | erater-Nr.             | -        |        | Helles Grün |       |            |   |
| Pe   | ersonal-wr.            |          |        |             |       |            |   |
| Li   | ef-DatWunsch           |          |        |             |       |            |   |
| Li   | ef-KW Wunsch           |          |        |             |       |            |   |
| Li   | ef-DatDisp.            |          |        |             |       |            |   |
| Li   | ef KW Disp.            |          |        |             |       |            | ~ |

## 2. Berater beim Kunden hinterlegen

Im Formular Kunde können Sie in der Registerkarte Kfm. Ergänzung den externen Berater eintragen.

| 🥵 Kunde             |          |                      |                       |                             |                |               |                   |                  |              |                   |                | - = x        |
|---------------------|----------|----------------------|-----------------------|-----------------------------|----------------|---------------|-------------------|------------------|--------------|-------------------|----------------|--------------|
| Einfügen Änder      | n Lös    | schen Abbrechen      | K < >                 | > <u>S</u> uchen            | ★ MC           | Fix           | Drucken           | • ?              | 0            | Kommun            | ikation H      | istorie      |
| Kunde Nr.           | 00021    |                      | <u>N</u> eu           |                             |                |               |                   |                  |              | Sperrkenzeichen   | Keine Sperre   |              |
| Kurzbezeichnung:    | TEST     |                      |                       | Suchbegriff 1:              |                |               |                   |                  |              |                   | ABC-Kunde      |              |
| Kategorie:          | PRIVAT   |                      | -                     | Suchbegriff 2:              |                |               |                   | *                |              |                   | Status         | К -          |
| (Obassiaha) Assacha | 14       |                      |                       | Kim Ergi                    | inzungen kunde |               | www.uncle.        |                  |              |                   |                | at at an all |
| Ubersicht Anschrift | 7 Anspre | conpartner AN-7 AB-A | inschnitt LS - 7 HE + | ansonnt <u>isini. Lig</u> e |                | enrabatte   A |                   | ennzeichen   Nom | munikation   | Zaniungen   Marki | eang-Akaon   D | atelen       |
|                     |          |                      |                       |                             |                |               |                   |                  |              |                   |                |              |
| Waehrung-Nr:        | 1        | Euro                 |                       |                             |                |               |                   | V Bruttoformula  | ar           |                   |                |              |
| Zahlungskondition:  | 2        | Innerhalb von 30 Ta  | gen abz. 5 % Skonto   | o, 60 Tage NETTO            |                |               | Preisliste:       | Listenpreis      |              | -                 |                |              |
| Versandart          | 2        | Zustellung           |                       |                             |                |               | Bank:             |                  |              |                   |                |              |
| UID-Nr:             |          |                      |                       |                             |                |               | BLZ / Konto-Nr.:  |                  |              |                   |                |              |
| Warenlieferung:     | Inland   | -                    |                       |                             |                |               | IBAN:             |                  |              |                   |                |              |
| Sprache:            | DE       | Deutsch              |                       |                             |                |               | SWIFT-BIC:        |                  |              |                   |                |              |
|                     |          |                      |                       |                             |                |               | Kreditlimit:      |                  |              |                   |                |              |
|                     |          |                      |                       |                             |                |               | Debitorenkonto:   | 0                |              |                   |                |              |
| Kundengruppe:       |          |                      |                       |                             |                |               | Sammelkonto:      |                  |              |                   |                |              |
| Preisgruppe:        |          |                      |                       |                             |                |               | FIBU Uberiekung:  | Ja, wird uberge  | leitet (Neua | inlage)           |                |              |
| Gebiet              |          |                      |                       |                             |                |               |                   | 📃 Keine Mahn     | urgenz       |                   |                |              |
|                     |          |                      |                       |                             |                |               |                   |                  |              |                   |                |              |
|                     |          |                      |                       |                             |                |               |                   |                  |              |                   |                |              |
| Planer Nr.          |          | 3 Ewald Palmetshofer | r                     | _                           |                |               |                   |                  |              |                   |                |              |
| externer Berater:   |          | 2 Peter Mustermann   |                       |                             |                | Verb          | and-Kunden Nr:    |                  |              |                   |                |              |
|                     |          |                      |                       |                             |                | Zentra        | Iregulierungs-Nr: |                  |              |                   |                |              |
|                     |          |                      |                       |                             |                |               |                   |                  |              |                   |                |              |
|                     |          |                      | rv.                   |                             |                |               |                   |                  |              |                   |                |              |
|                     |          |                      |                       |                             |                |               |                   |                  |              |                   |                |              |

### 3. Auftrag anlegen

Beim Anlegen eines Auftrages wird der im Kunden angegebene Berater im Auftrags-Kopf hinterlegt. Dieser ist unter der Registerkarte **Allgemein** im Feld **Berater** ersichtlich.

| 🔊 Auftrag - Kopfdaten                                                                                                    | - = X           |
|----------------------------------------------------------------------------------------------------|-----------------|
| Einfügen Ändern Löschen Abbrechen  < < > > Suchen 🔹 MC 🛛 Fix Drucken 🔹 ? 🛈 📰 Freigabe. BE                                                                         | LS+RE DP        |
|                                                                                                    |                 |
| Auftrags-Nr. AB1600018 Neu Bezeichnung: Test Esszimmer Typ: Auftrag v Status: Verrechnet - Za                                                                     | nlung offer 💌   |
| Auftragsart-Nr. 99 Hindinger Möbel Bestell-Nr. Erledigt:                                                                                                    |                 |
| Kunde-Nr. 00021 TEST - 🔍 Bruttoformular Titlet: Auftrag                                                                                                    |                 |
| Übersicht Allgemein Adressen Kfm. Daten Positionen Vorbern. /Var. Texte 1 Texte 2 Kennzeichen Zahl AN/AB/LI/RE/BE Sonst. Kosten Liefer-Info Techn. Aufträge WV/Te | Notiz Dateien   |
|                                                                                                    | 04.07.2010      |
| Enessangsadain<br>Kommission: TEST ESSZIMMER Auftransfalum                                                                                                    | 04.07.2016      |
| Architekt Duckdatum                                                                                                    |                 |
| Bauträger: Gewünschtes Lieferdatum:                                                                                                    | 04.07.2016      |
| Erfasser: 1 Markus Hausleitner Gewünschtes Lieferwoche:                                                                                                    | 201627          |
| Berater: 2 Peter Mustermann Disponiertes Lieferdatum:                                                                                                    | 04.07.2016      |
| Planer: 3 Ewald Planetsholer Disponiette Lieferwoche:                                                                                                    | 201627          |
| Versandart 2 Zustellung                                                                                                    | Fixtermin       |
| Warenlieferung Inland                                                                                                    | Nicht bestätigt |
| IIID-Nr Lettes bestängtes Lieferdatum                                                                                                    |                 |
|                                                                                                    |                 |
|                                                                                                    |                 |
| Sprache: DE Deutsch                                                                                                    |                 |
|                                                                                                    |                 |
| HauptAuftragNr.                                                                                                    |                 |
| Projekt-Nr.                                                                                                    |                 |
|                                                                                                    |                 |
|                                                                                                    |                 |
| aus Angebot-Nr. Filiale Nr. 1 FILIALE 1                                                                                                    |                 |

## 4. Auftragspositionen

In jeder Auftragsposition ist ebenfalls ein **Berater** hinterlegt dieser wird aus dem AuftragsKopf bezogen.

Der im AuftragsKopf stehende **Berater**, der zu Zeitpunkt der Erstellung der Position eingetragen ist wird übernommen

| EDV | Auftra                                                 | g - K      | opf   | dater  |          |          |                     |         |               |          |              |           |      |                |             |          |            |                  |                 |                |             |              | x   |
|-----|--------------------------------------------------------|------------|-------|--------|----------|----------|---------------------|---------|---------------|----------|--------------|-----------|------|----------------|-------------|----------|------------|------------------|-----------------|----------------|-------------|--------------|-----|
| E   | infügen                                                |            | Ände  | n      | Lös      | chen     | Abbrechen           | K       | < > >         | <u>S</u> | uchen        | •         | MC   | Fix            | Drucken     |          | . ?        | 0 =              | Freigabe        | BE             | LS+R        | E            | DP  |
|     | 6.4                                                    |            | I     | 0100   |          |          |                     |         | Dessisterung  |          |              |           |      |                | Tur         |          |            | -                | Challan         |                |             |              |     |
|     | Auro                                                   | ags-n      | an: E | АВТБС  |          |          | Ne                  | u       | bezeichnung   | : Tes    | t Elsszimm   | er        |      |                | тур         | Auttrag  |            |                  |                 | bgeschlossen   |             |              |     |
|     | Auftrag                                                | sart-N     | ۹r.   |        | 99       |          | Hinding             | ger Möb | el            |          |              |           |      |                | Bestell-Nr  | :        |            |                  |                 | Erledigt:      | 05.07       | .2016        |     |
|     | Kunde-Nr. 00021 TEST - 👽 Bruttoformular Titel: Auftrag |            |       |        |          |          |                     |         |               |          |              |           |      |                |             |          |            |                  |                 |                |             |              |     |
| Ü   | persich                                                | Allg       | eme   | in Ad  | dresse   | n Kfn    | n. Daten Posi       | tionen  | Vorbern./Var. | Text     | e 1 Texte    | 2 Keni    | nzei | chen Zahl.     | AN/AB/LI/RE | E/BE Sor | ist. Koste | n Liefer-Info    | Techn. Au       | fträne WV/Tel- | Notiz I     | Dateier      | n]  |
| F   | LfdNr                                                  | Set<br>Nr. | Art   | Set    | H<br>Pos | S<br>Pos | Artikel-Nr.<br>Text |         | Bezeichnung   |          | Menge        | Einheit   | ca.  | LP Brutto      | LP Netto    | EK1      | Rabatt     | Gesamt<br>Brutto | Gesamt<br>Netto | Berater-Nr.    | Pos<br>Duck | Erl.<br>Ber. | P-  |
|     | 10                                                     | 0          | А     | Ν      | 1        | 0        | 160040              | Kaster  | n Test03      |          | 1            |           |      | 4.800,00       | 4.000,00    | (        | 0          | 4.800,00         | 4.000,00        |                |             | •            |     |
|     | 20                                                     | 0          | А     | N      | 2        | 0        | 160039              | Echkb   | ank Test02    |          | 1            |           |      | 2.400,00       | 2.000,00    |          | 0          | 2.400,00         | 2.000,00        | 2              |             | •            | ]   |
|     | 30                                                     | 0          | A     | N      | 3        | 0        | 160038              | Tisch   | Test          | _        | 1            |           |      | 1.200,00       | 1.000,00    | 565,25   | 0          | 1.200,00         | 1.000,00        | 2              |             | ✓            | ]   |
|     | -                                                      |            |       |        |          | 1        |                     |         |               |          |              |           |      |                |             |          |            |                  |                 |                |             |              | L   |
| ⊢   | -                                                      |            | -     |        |          | -        |                     |         |               | _        |              |           |      |                |             |          |            |                  |                 |                | 17          |              | -   |
|     |                                                        |            | -     |        |          |          |                     |         |               | -        |              |           |      |                |             |          |            |                  |                 |                |             |              | -   |
|     |                                                        |            |       |        |          |          |                     |         |               |          |              |           |      |                |             |          |            |                  |                 |                |             |              |     |
|     |                                                        |            |       |        |          |          |                     |         |               |          |              |           |      |                |             |          |            |                  |                 |                |             |              |     |
|     |                                                        |            |       |        |          |          |                     |         |               |          |              |           |      |                |             |          |            |                  |                 |                |             |              |     |
|     | _                                                      |            |       |        |          | _        |                     |         |               |          |              |           |      |                |             |          |            |                  |                 |                |             |              |     |
| ⊢   | -                                                      |            | -     |        |          |          |                     |         |               | _        |              |           |      |                |             |          |            |                  |                 |                |             |              | - 1 |
| ⊢   | -                                                      |            | -     |        |          |          |                     |         |               | -        |              |           |      |                |             |          |            |                  |                 |                |             |              | -   |
|     |                                                        |            |       |        |          |          |                     |         |               |          |              |           |      |                |             |          |            |                  |                 |                |             |              |     |
|     |                                                        |            |       |        |          |          |                     |         |               |          |              |           |      |                |             |          |            |                  |                 |                |             |              |     |
|     |                                                        |            |       |        |          |          |                     |         |               |          |              |           |      |                |             |          |            |                  |                 |                |             |              |     |
|     | _                                                      |            |       |        |          |          |                     |         |               | _        |              |           |      |                |             |          |            |                  |                 |                |             |              | L   |
|     | -                                                      |            |       |        |          |          |                     |         |               |          |              | -         |      |                |             |          |            |                  |                 |                | _           |              |     |
|     |                                                        |            |       |        |          |          |                     |         |               |          |              |           |      |                |             | 565,25   |            | 8.400,00         | 7.000,00        |                |             |              | ÷   |
| K   |                                                        |            |       |        |          |          |                     |         |               |          |              |           |      |                |             |          |            |                  |                 |                |             |              | >   |
| Ne  | ue Zeil                                                | e einf     | üger  | n (F2) | M        | larkier  | te Zeilen lösch     | nen     | Details (F5)  | P        | os. duplizie | eren (F6) | F    | Position überr | nehmen 🕕    |          |            |                  |                 | 15             | 17          | 8            | 2   |

Wenn Sie bereits Positionen erfasst haben und den **Berater** nachträglich im **Auftrags-Kopf** ändern, werden Sie gefragt ob dies auch in bestehenden Positionen geändert werden soll.

|   | Frage                                                | x  |
|---|------------------------------------------------------|----|
| ? | Möchten die den Berater auch in den Positionen änder | 1? |
|   | Ja <u>N</u> ein                                      |    |

## 5. Berater pro Auftragsposition

In den Positionen eines Auftrags ist es auch möglich den Berater einer einzelnen Position zu definieren.

Mit einem Doppelklick (F5) auf die gewünschte Position öffnen Sie diese, und können in der Registerkarte **Ergänzung** den **Berater** ändern.

Ihre Änderungen bestätigen Sie mit der Schaltfläche Ändern.

| 💷 Auftrag - Position                                         |                                | - = ×                         |
|--------------------------------------------------------------|--------------------------------|-------------------------------|
| Einfügen Ändern Löschen Abbrechen K < > > Suchen MC          | Fix Drucken 🔹 ? 🛈 🔛            |                               |
| Auftrag-Nr.: AB1600018 Bezeichnung: Test Esszimmer           | Líd Nr. / Set-Líd Nr. 10 0 Neu |                               |
| Art A Cat N Haar 1 Saar 0                                    |                                |                               |
| Ait A Set N Y Hpus. I spus. U                                |                                |                               |
| Artikel-Nr/EAN: 160040 Kasten Test03                         | Ersatz                         | Druck                         |
|                                                              | <u>^</u>                       | Preis ber.                    |
|                                                              |                                | Preis drucken                 |
|                                                              |                                | Set Menge ber.                |
|                                                              |                                | Set Preis ber.                |
|                                                              | ×                              | V Freigabe                    |
| Ergänzung Detail Grafik Lager Kennzeichen Reklamation Belege |                                | Keine Bestellung              |
| Architekt Pos:                                               | Erfassungsdatu                 | m: 04.07.2016                 |
| Settext:                                                     | gew. Lieferdatu                | m: 04.07.2016 🗒               |
| Erfasser: 4 Thomas Aumüller                                  | gew. Lieferwood                | ne: 201627                    |
| Berater: Max Muster                                          | disp. Lieferdatu               | m: 04.07.2016 🗒               |
| Nachkalk-Gr-Nr.:                                             | disp. Lieferwool               | ne: 201627                    |
|                                                              | bestätigtes Lieferdati         | m: 🛱                          |
| Zolltarif Nr.                                                | bestätigte Lieferwool          | ne:                           |
| interne Beschr                                               | bestätigte Lieferz             | eit:                          |
|                                                              | bestätigt vi                   | on:                           |
|                                                              | bestätigt a                    | m:                            |
|                                                              | Fälligkeit Berater-Statis      | tik <mark>04.07.2016</mark> 🗒 |
|                                                              | Bestellvorla                   | uf: 14                        |
|                                                              | Kommissionsvorla               | uf: 0                         |
|                                                              | Bruttogewid                    | ht                            |
|                                                              | Nettogewid                     | ht:                           |
| Filiale Nr: 1 FILIALE 1                                      |                                |                               |
|                                                              |                                |                               |

#### 6. Berater im Lieferschein /Rechnung

Beim Erstellen eines Lieferscheins oder einer Rechnung werden die in den Positionen des Auftrages verwendeten Berater übernommen.

**Achtung:** Falls der Berater nach der Erstellung eines Lieferscheins/Rechnung in einer Auftragsposition geändert wird, unterscheiden sich die Berater in Auftrag und Lieferschein/Rechnung.

Falls sie nach der Erstellung einer Rechnung den Berater im Rechnungs-Kopf oder in den Rechnungspositionen verändert wird, unterscheidet sich die Rechnung ebenfalls von Lieferschein /Auftrag.

Soll der Berater im Lieferschein nach Erstellung einer Rechnung noch geändert werden muss die zugehörige Rechnung gelöscht werden (insofern noch keine Zahlung eingegangen ist). Danach ist es möglich den Berater zu editieren.

Da die Rechnung nicht einfach neu generiert werden kann (fortlaufende Nummer), muss in den **Voreinstellungen** in der Registerkarte **Schlüssel** unter dem Punkt **Rechnung** der Wert in der Spalte "Letzter Wert" geändert werden.

Der zu eintragende Wert ist wie folgt zu ermitteln: Nummer der gelöschten Rechnung - 1.

Weitere Informationen zu diesem Punkt finden sie auf unserer Homepage unter Dokumentationen WAWI00\_BASIS\_\_ADM09\_Fortlaufende\_Schluessel.pdf.

### 7. Auftrags-Statistik

In der Auftrags-Statistik werden alle Positionen des Auftrags gegliedert dargestellt.

Um diese aufzurufen, müssen Sie im **Auftrag** in der Registerkarte **Kfm. Daten** auf den Button **Auftrags-Statistik** drücken.

Auftrag  $\rightarrow$  Kfm. Daten  $\rightarrow$  Auftrags-Statistik

| 💷 Auftrag - Kopfdaten                                                                                       |                                           |                                     | _ = X                                  |
|----------------------------------------------------------------------------------------------------|-------------------------------------------|-------------------------------------|----------------------------------------|
| Einfügen Ändern Löschen Abbrechen K < > > Such                                                              | hen \star MC Fix Dru                      | icken 🔹 ? 🕕 🗮                       | Freigabe BE LS+RE DP                   |
| Auftrags-Nr: AB1600018 Neu Bezeichnung: Test E                                                              | sszimmer                                  | Typ: Auftrag 🔹                      | Status: Freigegeben 💌                  |
| Auftragsart-Nr. 99 Hindinger Möbel                                                                          | Be                                        | stell-Nr:                           | Erledigt:                              |
| Kunde-Nr: 00021 TEST -                                                                                      |                                           | 🛛 Bruttoformular 🛛 Titel: 🗛 🕅       | rag                                    |
| Übersicht Allgemein Adressen Kfm. Daten Positionen Vorbem./Var. Texte 1                                     | 1   Texte 2   Kennzeichen   Zahl.   AN/AB | /LI/RE/BE Sonst. Kosten Liefer-Infi | o Techn. Aufträge WV/Tel·Notiz Dateien |
| Preisliste: Listenpreis  Währung-Nr. 1 Euro Zahl-Kondition: 2 Incertaalb von 30 Tanen abz 5 % Skopin 60 Tan | 100,000000 Valuta:                        | 04.07.16                            |                                        |
|                                                                                                    | - Notto-                                  |                                     | 1                                      |
| Übersicht                                                                                                   | Preis It. Preisliste                      | 7.000.00 EUB                        | Nachkalkulation                        |
|                                                                                                    | - Positionsrabatte                        | 0,00                                | Letzte Berechnung: 04.07.2016          |
| Rabatt 1: %                                                                                                 |                                           | 0,00                                |                                        |
| Rabatt 2: %                                                                                                 |                                           | 0,00                                |                                        |
| Rabatt 3:                                                                                                   | R                                         | 0,00                                | h                                      |
| Absolut Rabatt: 🗸 🖉 Bru                                                                                     | uttorabatt                                | 0,00                                | Auftrag-Statistik                      |
|                                                                                                    | - Kopfrabatt                              | e 0,00                              |                                        |
| Standard:                                                                                                   | = Nettobetrag                             | r 7.000,00                          |                                        |
| Faktor Punktepreisliste 2:                                                                                  |                                           | 1 (00.00                            |                                        |
| Faktor Punktepreisliste 3:                                                                                  | - Brutto                                  | . 1.400,00                          |                                        |
| Faktor Punktepreisliste 4:                                                                                  | Bruttobetrag                              | r. 8.400,00                         | 02.09.2016 Skontodatum 1               |
|                                                                                                    | Kopf-Skonto                               | 1: 420,00                           |                                        |
|                                                                                                    | Betrag geplan                             | . 7.980,00                          | 03.08.2016 Skontodatum 2               |
|                                                                                                    |                                           |                                     |                                        |
|                                                                                                    |                                           |                                     |                                        |

Wenn Sie dies getan haben öffnet sich ein Dialog.

In diesem Dialog werden potenzielle Hinweise angezeigt falls sich die Berater im Auftrag von der Rechnung oder dem Lieferschein unterscheidet.

Wenn sie das Fenster schließen öffnet sich die Nachkalkulation - Statistik.

| Nachkalkulation erstellen                                                                                                    | ٢ |  |  |  |  |  |  |  |  |
|----------------------------------------------------------------------------------------------------|---|--|--|--|--|--|--|--|--|
| ✓     Nur geänderte Datensätze berechnen       von Auftrag-Nr:     AB1600018       bis Auftrag-Nr:     AB1600018                                                                                                    |   |  |  |  |  |  |  |  |  |
| 100%                                                                                                    |   |  |  |  |  |  |  |  |  |
| Keine Fehler bei der Berechnung - Fertig                                                                                                    |   |  |  |  |  |  |  |  |  |
|                                                                                                    |   |  |  |  |  |  |  |  |  |
| <ul> <li>→ ▲ Lieferschein: LI-20160448 hat unterschiedliche Kopfberater zum AuftragI - Berater vom Auftrag wird verwendet!</li> <li>→ ▲ Rechnung: RE-20160325 hat unterschiedliche Kopfberater zum AuftragI - Berater vom Auftrag wird verwendet!</li> <li>→ ▲ Rechnung: RE-20160325 - 30/0 hat unterschiedlichen Berater zum AuftragI Wert aus Auftrag wird verwendet.</li> </ul> |   |  |  |  |  |  |  |  |  |
|                                                                                                    | _ |  |  |  |  |  |  |  |  |
| Starte Berechnung Abbrechen Drucke Hinweisprotokoll Schließen                                                                                                    | ~ |  |  |  |  |  |  |  |  |

#### 7.1 Nachkalkulation – Statistik

Hier kann man sich in der Registerkarte **Berater**, einzelne Berater und deren Positionen anzeigen lassen. (Insofern die Checkbox **Waren** aktiviert ist).

| EDV                                                                                                | Nachkalk                                                                                  | ulati | on-Statistik          |             |               |                 |                                                          |                                                             |                                                                                                    |         |          |                         |                |          |            | - = ×      |
|----------------------------------------------------------------------------------------------------|-------------------------------------------------------------------------------------------|-------|-----------------------|-------------|---------------|-----------------|----------------------------------------------------------|-------------------------------------------------------------|----------------------------------------------------------------------------------------------------|---------|----------|-------------------------|----------------|----------|------------|------------|
| A                                                                                                  | Auftrag-Nr: AB1600018 Test Esszimmer<br>Auftrag - Übersich Berater Warengruppen Lieferant |       |                       |             |               |                 |                                                          |                                                             | Anzeige Details Spallen<br>Erlösautteilung Abzüge EK-Aufteilung EK-Umlage<br>Zeilen Mull-Werten ausblendi |         |          |                         |                |          |            | ausblenden |
|                                                                                                    | Berater<br>Nr.                                                                            | HK    | Herkunft<br>Beleg-Nr. | Lfd.<br>Nr. | P-Lfd.<br>Nr. | Artikel-Nr.     | Bezei                                                    | ichnung                                                     | Gesamt 1                                                                                                  | Abzüge  | Gesamt 2 | Gesamt<br>EK 1<br>Waren | Gesamt<br>EK 1 | DB       | DB<br>Proz |            |
|                                                                                                    | 1                                                                                         | AP    | AB1600018             | 10          | 0             | 160040          | Kasten Test03                                            |                                                             | 4.000,00                                                                                                  | 200,00  | 3.800,00 | 0,00                    | 0,00           | 3.800,00 | 100,00 %   |            |
|                                                                                                    | 1                                                                                         | Sum   | me Berater: M         | lax Mu      | ister         |                 |                                                          |                                                             | 4.000,00                                                                                                  | 200,00  | 3.800,00 | 0,00                    | 0,00           | 3.800,00 | 100,00 %   |            |
|                                                                                                    | 2                                                                                         | AP    | AB1600018             | 20          | 0             | 160039          | Echkbank Test0                                           | 2                                                           | 2.000,00                                                                                                  | 100,00  | 1.900,00 | 0,00                    | 0,00           | 1.900,00 | 100,00 %   |            |
|                                                                                                    | 2                                                                                         | AP    | AB1600018             | 30          | 0             | 160038          | Tisch Test                                               |                                                             | 1.000,00                                                                                                  | 50,00   | 950,00   | 565,25                  | 565,25         | 384,75   | 40,50 %    |            |
|                                                                                                    | 2                                                                                         | Sum   | me Berater: P         | eter M      | usterm        | ann             |                                                          |                                                             | 3.000,00                                                                                                  | 150,00  | 2.850,00 | 565,25                  | 565,25         | 2.284,75 | 80,17 %    |            |
|                                                                                                    |                                                                                           | Sum   | mellt, Erlöse:        |             |               |                 |                                                          |                                                             | 7.000,00                                                                                                  | 350,00  | 6.650,00 | 565,25                  | 565,25         | 6.084,75 | 91,50 %    |            |
|                                                                                                    |                                                                                           |       |                       |             |               |                 |                                                          |                                                             |                                                                                                    |         |          |                         |                |          |            |            |
|                                                                                                    |                                                                                           |       |                       |             |               |                 |                                                          |                                                             |                                                                                                    |         |          |                         |                |          |            |            |
|                                                                                                    |                                                                                           |       |                       |             |               |                 | 0                                                        |                                                             |                                                                                                    |         |          |                         |                |          |            |            |
|                                                                                                    |                                                                                           |       |                       |             |               |                 |                                                          |                                                             |                                                                                                    |         |          |                         |                |          |            |            |
|                                                                                                    |                                                                                           |       |                       |             |               |                 |                                                          |                                                             |                                                                                                    |         |          |                         |                |          |            |            |
|                                                                                                    |                                                                                           |       |                       |             |               |                 |                                                          |                                                             |                                                                                                    |         |          |                         |                |          |            |            |
|                                                                                                    |                                                                                           |       |                       |             |               |                 |                                                          |                                                             |                                                                                                    |         |          |                         |                |          |            |            |
|                                                                                                    |                                                                                           |       |                       |             |               |                 |                                                          |                                                             |                                                                                                    |         |          |                         |                |          |            |            |
|                                                                                                    |                                                                                           |       |                       |             |               |                 |                                                          |                                                             |                                                                                                    |         |          |                         |                |          |            |            |
|                                                                                                    |                                                                                           |       |                       |             |               |                 |                                                          |                                                             |                                                                                                    |         |          |                         |                |          |            |            |
|                                                                                                    |                                                                                           |       |                       |             |               |                 |                                                          |                                                             |                                                                                                    |         |          |                         |                |          |            |            |
|                                                                                                    | -                                                                                         |       |                       |             |               | _               |                                                          |                                                             |                                                                                                    |         |          |                         |                |          |            |            |
|                                                                                                    |                                                                                           |       |                       |             |               |                 |                                                          |                                                             | _                                                                                                    |         |          |                         |                |          |            |            |
|                                                                                                    |                                                                                           |       |                       |             |               |                 |                                                          |                                                             |                                                                                                    |         |          |                         |                |          |            |            |
|                                                                                                    |                                                                                           |       |                       |             |               |                 |                                                          |                                                             |                                                                                                    |         |          |                         |                |          |            |            |
| Kalkulation           K:Typ 1 (RE)           K:Typ 2 (LS)           K:Typ 3           K:Typ 4 (AP) |                                                                                           |       |                       |             | V Skonto      | berücksichtigen | EK-Preis<br>EK-Preis<br>EK-Preis<br>EK-Preis<br>Kosten i | : aus AU-POS<br>: aus E-Belege<br>: nur E-Belege<br>nkl. GK | n / T-Auftrag r<br>n                                                                                      | ekursiv |          | Druck                   | e Daten        |          |            |            |

Wichtig: Der Berater wird bei der Nachkalkulation Statistik unabhängig von der Einstellung der Kalkulation (K-typ 1,2,4) nur aus den Auftragspositionen bezogen. Änderungen des Beraters in den Positionen von Rechnung und Lieferschein werden nicht angezeigt.